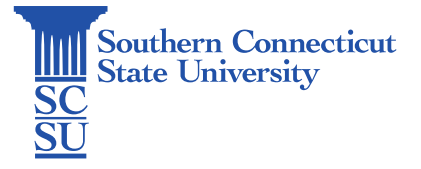

## Chromebook: Installing Microsoft Office Programs

| Introduction | . 1 |
|--------------|-----|
| Installation | . 1 |
| Set up       | . 2 |

## Introduction

This guide will show how to install Microsoft Office programs on a Chromebook. In this example, we will be looking at installing Word, however this process can be repeated for any of the available Office programs such as Excel or PowerPoint.

## Installation

1. Open the Play Store.

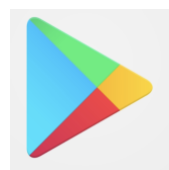

2. Search for Microsoft. Browse through the available applications to install.

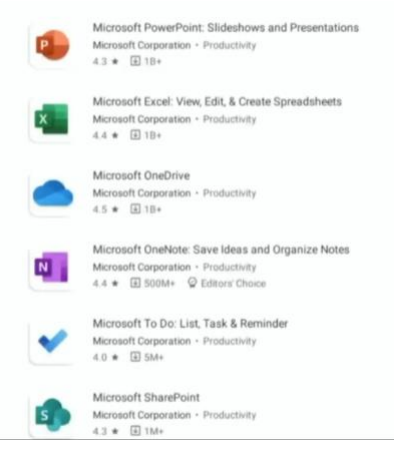

3. Select the application, then "Install".

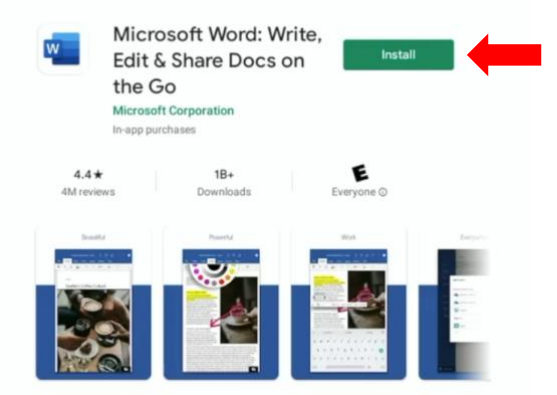

4. Open when finished.

| w | Microsoft Word: Write, Edit & Share<br>Docs on the Go |      |   |  |
|---|-------------------------------------------------------|------|---|--|
|   | Microsoft Corporation<br>In-app purchases             |      |   |  |
|   | Uninstall                                             | Open | - |  |

## Set up

1. Select "Allow" to agree for the program to have access to your device.

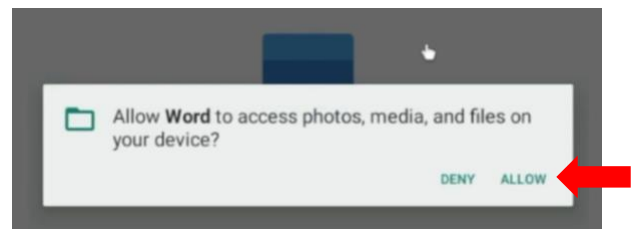

2. Sign in using your full SCSU email address and password.

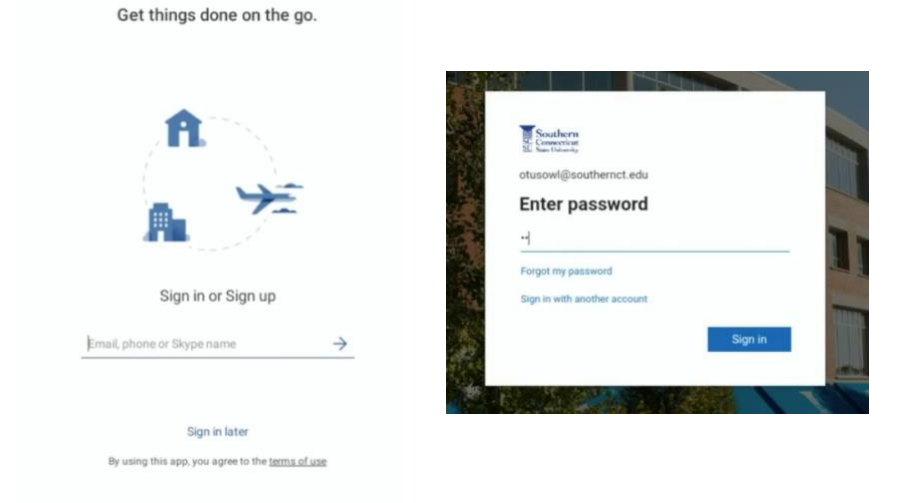

3. If you are off the campus network, you will be prompted to authenticate your account.

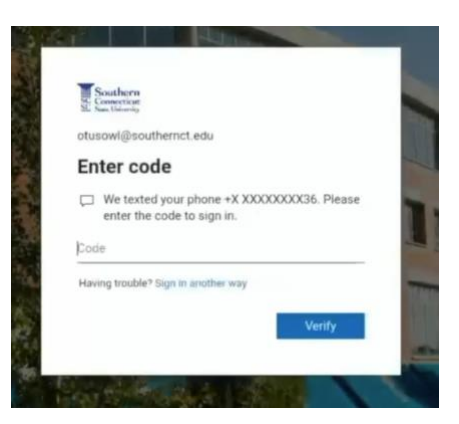

4. The program is now ready to use!

| Word                                      | New                                             |                                                                                                    |                                                                                                    | Otus Owl<br>otusowl@southemct.edu | <b>A</b> |
|-------------------------------------------|-------------------------------------------------|----------------------------------------------------------------------------------------------------|----------------------------------------------------------------------------------------------------|-----------------------------------|----------|
| Recent                                    | Create in                                       |                                                                                                    |                                                                                                    |                                   |          |
| Today                                     | This device > Documents *                       |                                                                                                    |                                                                                                    |                                   |          |
| ■ test2 :<br>Otus Owfs On…u + Documents : | Blank document                                  | Take a tour                                                                                                    | UNDE<br>                                                                                                    |                                   |          |
|                                           | Have a case. 10 - 10 - 10 - 10 - 10 - 10 - 10 - | Eta<br>Hennal<br>Hennal<br>H | Se<br>TOTAL<br>Seator<br>Seator<br>Sea |                                   |          |
| Copen other documents                     |                                                 |                                                                                                    |                                                                                                    |                                   |          |